## Guía del portal de padres para el registro en línea (online check-in) y horarios de estudiantes

Esta guía documenta cómo navegar por el portal de padres para completar el registro en línea y encontrar los horarios de los estudiantes.

Los usuarios del Portal tienen la posibilidad de navegar por el Portal en inglés, español, chino simplificado o chino tradicional. Aunque la información general del Portal se puede traducir, los datos específicos del estudiante solo se muestran en inglés

## NUESTRU DISTRITU Five Star Schools Acceso al portal de padres 1. Abra un navegador de Internet y navegue hasta la página de inicio de Adams 12 Five Star Schools: www.adams 12.org. $\square$ 2 殿 $\overleftrightarrow$ [## 2. Haga clic en el enlace BUSCADOR DE ESCUELAS BLUEPRIN INSCRÍBASE EN CARRERA CALENDARIO EGISTRO EN LÍNE rápido "Registro en linea" o "Online check-in" desde la página de inicio. Infinite ( 3. Seleccione 'Campus Campus Parent' en la página de inicio de sesión del portal. Adams 12 Five Star Portal Logins: ampus Stude Campus Parent © 2003-2024 Infinite Campus, Inc www.infinitecampus.com

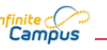

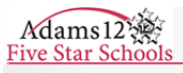

| 4. Ingrese su nombre de usuario y contraseña      | Campus Parent<br>Adams 12 Five Star                                                                             |
|---------------------------------------------------|----------------------------------------------------------------------------------------------------|
| del portal de padres. Haga cilc en Log in         | Staff Log In                                                                                                    |
|                                                   |                                                                                                    |
|                                                   | or                                                                                                    |
|                                                   |                                                                                                    |
|                                                   | Pacsword (Paguired)                                                                                             |
|                                                   |                                                                                                    |
|                                                   |                                                                                                    |
|                                                   | Log In                                                                                                    |
| Para crear su cuenta del portal:                  |                                                                                                    |
| 1. Desde la página de inicio de sesión, haga      |                                                                                                    |
| clic en "Need an Account" o "Necesito             | Campus Parent Announcements                                                                                     |
| una cuenta"                                       | Adams 12 Five Star                                                                                              |
| 2. Para configurar su nueva cuenta, lo            | Looking to complete your Choice application?                                                                    |
| siguiente                                         | Select More from the menu on the left                                                                           |
| se requiere informacion:                          | Onder Quick Links, select Online Choice Application Parent Usemame (Required)                                   |
| a) El número de estudiante de su                  | ¿Desea completar su solicitud para Escuelas de Elección?                                                        |
| nijo. Dependiendo de la escuela,                  | Seleccione Más en lenenú de la iguierda     Seleccione Más en lenenú de la iguierda                             |
| este numero puede encontrarse en                  | Log In                                                                                                    |
| la tarjeta de identificación del                  | No Parent Portal account?                                                                                       |
| estudiante, en una boleta de                      | Forgot Password?                                                                                                |
| calificaciones o numero de                        | Forgot Username? No cuenta del Portal de Padres?                                                                |
| alifiueizo. El fiumero tampien se                 | Log in to Campus Student                                                                                        |
| la escuela del estudiante                         | Looking to Pay Student Fees? - Click Here!                                                                      |
| b) Su dirección de correo                         | لكوية والمعالمة المعامية المعامية المعامية المعامية المعامية المعامية المعامية المعامية المعامية المعامية المعا |
| electrónico                                       |                                                                                                    |
| 3 Ingrese el texto captona en la parte inferior   |                                                                                                    |
| de la pantalla (las letras no requieren ser       |                                                                                                    |
| mavúsculas o minúsculas)                          |                                                                                                    |
| mayaccado e minaccado).                           | Formulario de Registro para Padres                                                                              |
| 4. Haga clic en <b>¡Inscribase!</b>               | ¡Bienvenidos! Por favor, complete la información en el formulario abajo para crear una cuenta                   |
| 5                                                 | recibira un correo electronico a la dirección que indico con los pasos finales necesarios para c                |
| 5. Se enviará un mensaje a su cuenta de           | Número del estudiante:                                                                                          |
| correo electrónico, en el que podrá hacer clic    | (tambien llamado ID del estudiante, número con 6 o 7                                                            |
| en el enlace de activación para crear una         | (escriba la alrección electronica que uso al registrarse)                                                       |
| contraseña y continuar con el proceso de          |                                                                                                    |
| registro.                                         | E4GXU                                                                                                    |
|                                                   | Producir una nueva imagen                                                                                       |
| 6. Si la información que ingresó no puede ser     | Escriba el códido que ve en la imagen (no distingue entre ma                                                    |
| confirmada, aparecerá una nueva pantalla que      |                                                                                                    |
| solicita mayor validación. Si aún no tiene éxito, | [inscribase]                                                                                                    |
| comuníquese con la escuela de su estudiante.      |                                                                                                    |
|                                                   |                                                                                                    |
|                                                   |                                                                                                    |
|                                                   |                                                                                                    |
|                                                   |                                                                                                    |

| <ul> <li>Navegación para el registro en línea (Online check-in)</li> <li>1. Después de iniciar sesión en su portal para padres, haga clic en el ícono de menú en la parte superior derecha de la página principal.</li> </ul> | Index sectors     Aldo Isali Nogel-Portitio     Aldo Isali Nogel-Portitio     Aldo Isali Nogel-Portitio     Aldo Isali Nogel-Portitio     Aldo Isali Nogel-Portitio     Aldo Isali Nogel-Portitio     Inter sectors                                                                                                    |
|----------------------------------------------------------------------------------------------------|----------------------------------------------------------------------------------------------------|
|                                                                                                    | Catilies Adentamee dentiago Portião Catilies Adentamee dentiago Portião Catilies Adentamee dentiago Portião Volta Hista 6606 - 05/16/2024 Vev more Inbox nessages n                                                                                                    |
| 2. Desde el menú de inicio, seleccione "Más"                                                                                                    | Implicite Compuse     Menu   Calendario   Tareas   Calificaciones   Actualizaciones del registro de calificaciones   Asistencia   Programar   Tarifas   Documents   Centro de mensajes   Más                                                                                                    |
| 3. Seleccione Inscripción en Línea                                                                                                    | Menu     Más       Calendario     Contact List       Tareas     Contact List       Calificaciones     Datos demográficos       Actualizaciones del registro de<br>calificaciones     Salud       Asistencia     Fechas importantes       Programar     Casilleros       Tarifas     Transporte       Documents     Inscripción En Línea       Centro de mensajes     Online Enrollment\Check-in |
| <ol> <li>Haga clic en el botón "start" enseguida de<br/>la opción Online Check-in.</li> </ol>                                                                                                    | More   New Student Registration / Online Check-In      Online Check-In      wate     2024-2025      New Student Registration      Mate     2024-2025      status     Actors      2024-2025      status     Actors      arter                                                                                                    |

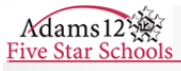

| 5.       | Haga clic en el botón azul <b>"Begin."</b> Siga<br>las indicaciones en pantalla para completar<br>el registro en línea (online check-in).<br><b>Nota:</b> Si no tiene la opción de comenzar el<br>registro en línea para su estudiante,<br>comuníquese con la línea de apoyo para<br>padres al <b>720-972-2003</b> o con la escuela<br>de su estudiante. | New Student Registration / Online Check-In   Online Check-In     Online Check-In During this process, you will be verifying household, parent/guardian and emergency contact information for all-     applicable school website for additional information. Below is a list of all students in your household that are currently enrolled is     information you may need in order to complete this process.     If you require assistance at any time during the application process click the Help image in the top right hand corner. When you a     student NAME GRADE CAN ICHECK-IN THIS STUDENT? EXCLUSION REASON/INCLUDED     10 yes Included     PS yes Included     Begin |
|----------|----------------------------------------------------------------------------------------------------|----------------------------------------------------------------------------------------------------|
| Horar    | ios de estudiantes                                                                                                    |                                                                                                    |
| 1.<br>2. | Para encontrar el horario de su estudiante,<br>regrese a " <b>Más</b> " en el menú de inicio.<br>En la sección " <b>Quick Link</b> s" a la derecha<br>de la pantalla, seleccione " <b>Adams 12</b><br><b>Tools</b> "                                                                                                    | Home   Calendar   Assignments   Grades   Grade Book Updates   Attendance   Schedule   Frees   Documents   More                                                                                                    |
| 3.       | Seleccione <b>"IC Student Schedules"</b> en<br>'Reports'.<br><b>Nota:</b> Los horarios de los estudiantes<br>estarán disponibles el <b>2 de agosto</b> para<br>las familias que completen el registro en<br>línea (online check-in).                                                                                                    | Adams 12 Tools<br>Five Star Schools<br>Assessment<br>Consolidated Bill<br>Gifted And Talented<br>Report Card<br>Student Schedules                                                                                                    |

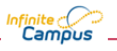